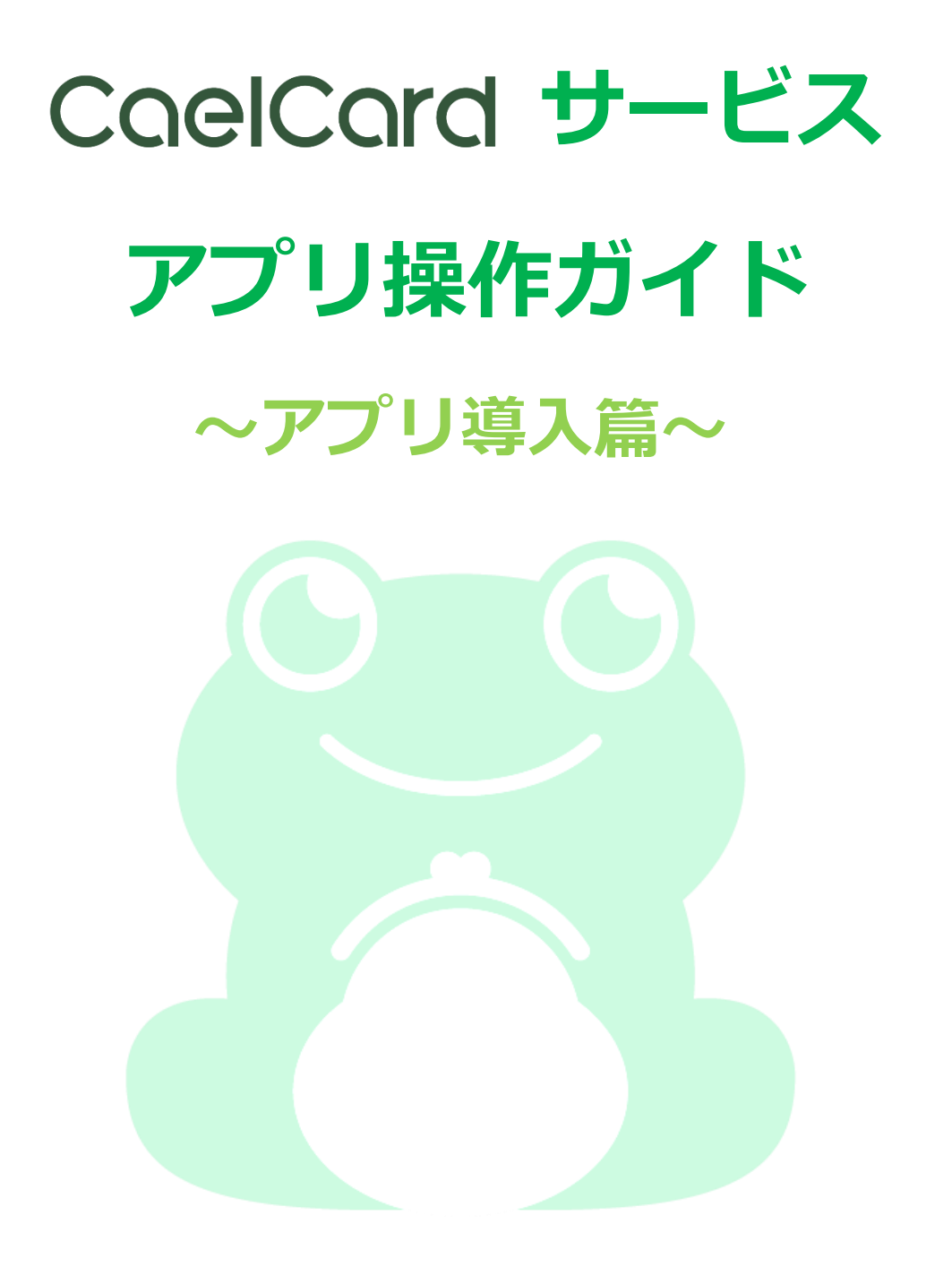

アプリVer.: 1.0
 作成日: 2020年12月1日
 最終更新日: 2020年12月1日

● ホワイトカード 株式会社

# 目次

| 【はじめに】    |                  |
|-----------|------------------|
| 【動作環境】    |                  |
| 会員登録ができたら | 53               |
| 利用者アプリのイ  | ′ンストール           |
| 利用者アプリのア  | <i>"</i> クティベート5 |
| 利用者アプリにログ | ブイン6             |
| 事業者所属会員をも | 5つ8              |
| 本サービス入会と  | 2同時に所属会員にする8     |
| 利用料の支払いをす | ta11             |
| 月額利用料を支払  | ふう11             |
| その他       |                  |
| アプリの画面が途  | 切れている13          |
| アプリを閉じる   | 13               |
| 【お問い合わせ先】 |                  |

# 【はじめに】

本ガイドは「CaelCard®サービス」の事業者用利用者アプリの操作ガイド です。

「CaelCard®サービス」(以下、本サービス)とは、資金移動事業者「ホ ワイトカード株式会社(登録:関東財務局長 第 00063 号)」が提供する送金 サービスです。

会員間同士の送金や入会時に開設した預金口座(以下、専用口座)の残高 を確認することができます。

# 【動作環境】

| OS Windows 10 |
|---------------|
|---------------|

## 会員登録ができたら

利用者アプリのインストール

会員登録が完了したら、利用者アプリのインストーラーがメールにて送付 されます。添付の圧縮ファイルをクリックして、アプリのインストールを行 います。

 添付の圧縮ファイルをダウンロード
 添付をクリックして、「ダウンロード」を 押します。

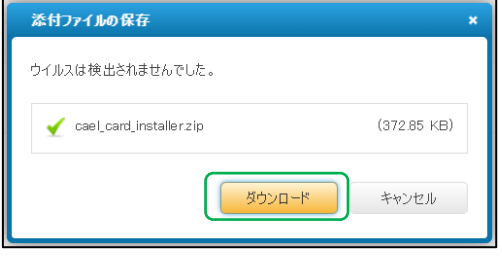

 ダウンロードしたファイルを解凍する
 ダブルクリックをするとファイルが解凍され、インストールの準備が 整います。

#### 3. 利用者アプリのインストールをする

- 「cael\_card\_installer.exe」をダブル クリックします。
- 「インストールします」の画面が表示 されたら「次へ」を押します。

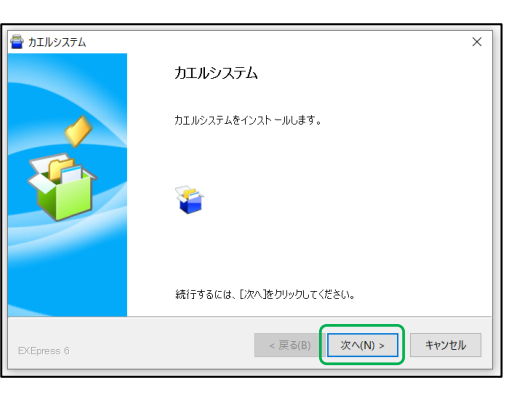

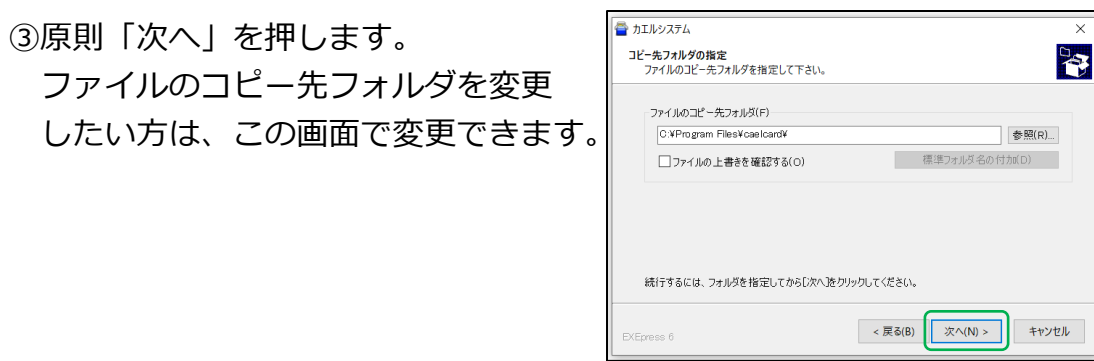

 ④「デスクトップ上にショートカットを 作成する」にレ点を入れたまま「次へ」 を押します。

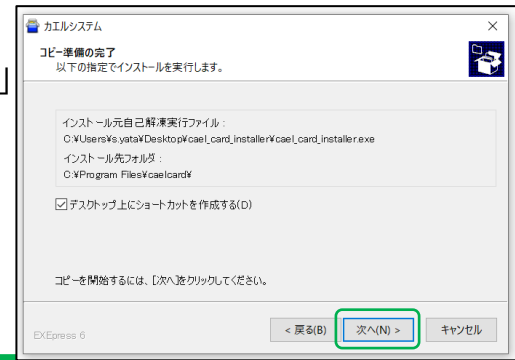

Copyright © 2020 whitecard co., Itd. All Rights Reserved.

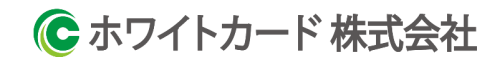

⑤「インストールの完了」の画面が 表示されたら「完了」を押します。

| 🚰 カエルシステム  |                                                   | × |
|------------|---------------------------------------------------|---|
|            | インストールの完了<br>インストールが完了しました。<br>□インストール先フォルダを時く(0) |   |
| EXEpress 6 | < 戻る(B) 第7 キャンセル                                  |   |

 インストール完了
 デスクトップにショートカットアイコン が表示されたらインストール完了です。

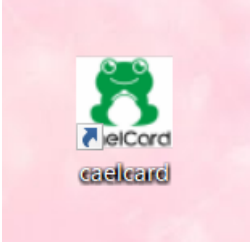

#### 利用者アプリのアクティベート

カエルカードがお手元に届いたら…

- GMO あおぞらネット銀行のインターネットバンクにログイン まずは同封されている案内に従って GMO あおぞらネット銀行のインタ ーネットバンクにログインをします。 初期設定ガイドはこちらからもご覧いただけます。
   ◆事業者様用 https://gmo-aozora.com/pfbank/caelcard/business/guide.html
  - ◆従業員様用 https://gmo-aozora.com/pfbank/caelcard/priv/guide.html
- 2. 利用者アプリにログイン

ログイン方法については「利用者アプリにログイン」をご参照ください。

#### 3. オープン API 連携ログイン

- GMO あおぞらネット銀行のインター ネットバンクのログイン ID を入力。 (右図中 a)
- ②GMO あおぞらネット銀行のインター ネットバンクのログイン Pass を入力。 (右図中b)
- ③ログイン ID とログイン Pass を入力 したら「ログイン」を押します。 (右図中 c)

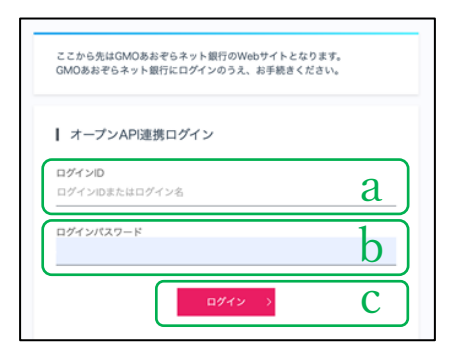

#### 4. API 連携サービス利用規定に同意

API 連携サービス利用規定を確認後、利用規定に同意するボタンを 押します。

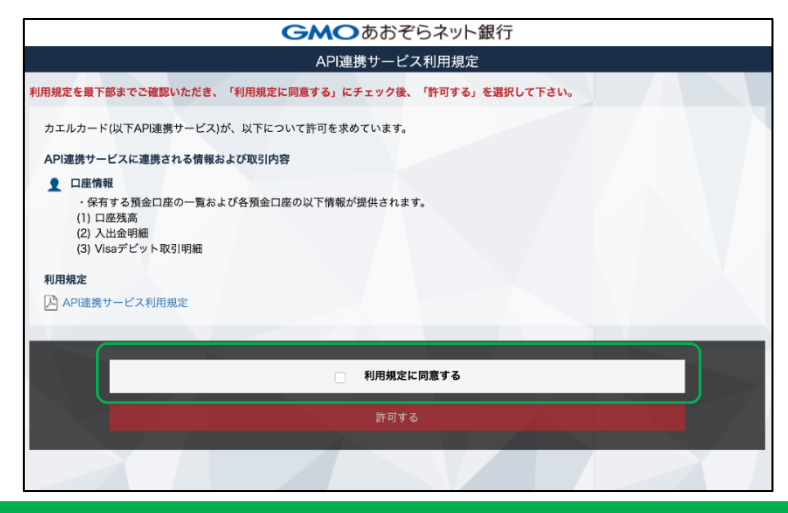

# 利用者アプリにログイン

【取引責任者の場合】 ※取引責任者とは、申込時に事業者用の カエル ID、Pass を設定した人のこと ①申込時に設定したカエル ID を入力。 (右図中 a )

- ②申込時に設定したカエル IDPass を入力。(右図中b)
- ③カエル ID とカエル IDPass を入力したら 「ログイン」を押します。(右図中 c )

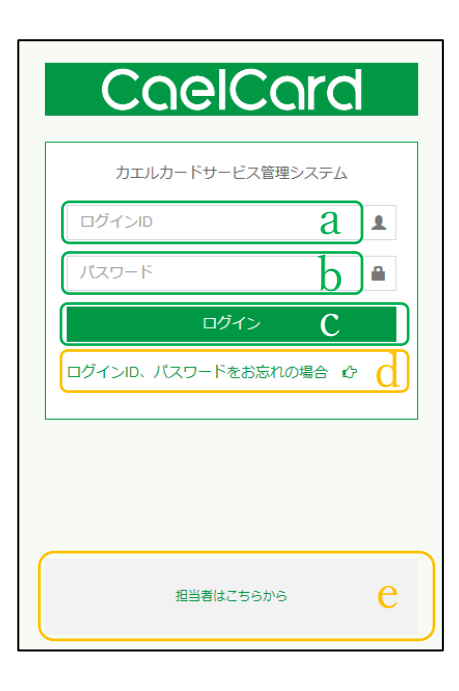

● ホワイトカード 株式会社

【担当者の場合】

- ※担当者とは、取引責任者が担当者登録を行い 担当者 ID、Pass を発行した人のこと
- 1 [担当者はこちらから」を押します。
   (上図中e)
- ②事業者会員登録後に付与された事業者 コードを入力。(右図中 f)
- ③取引責任者が設定した担当者 ID を入力。 (右図中g)
- ④取引責任者が設定した担当者 IDPass を入力。 (右図中h)
- ⑤担当者 ID と担当者 IDPass を入力したら 「ログイン」を押します。(右図中i)
- 【ログイン ID、Pass をお忘れの場合】

◆取引責任者
 申込時に設定したカエル ID、Pass を忘れた
 場合は、申込時に登録したメールアドレス
 (以下、登録メールアドレス)から記載の
 連絡先までお問い合わせください。
 【お問合せ先】
 public@caelcard.com

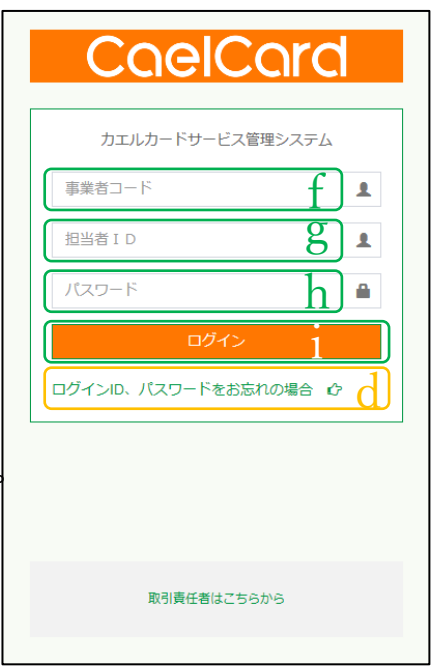

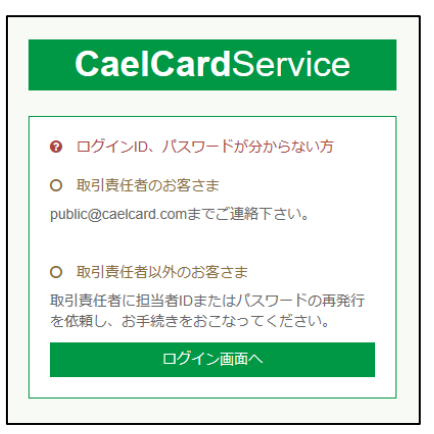

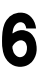

### ◆担当者

取引責任者が設定した担当者 ID、Pass を忘れた場合は、取引責任者に確認もしくは再発行を依頼してください。 取引責任者は「担当者一覧」から担当者 ID の確認、もしくは担当者 ID Pass の再発行を行ってください。

#### 事業者所属会員をもつ

事業者所属会員とは、所属先となる事業者が入会金および月額利用料を負担することで、手数料の負担をすることなく本サービスを利用できる会員の ことです。

事業者も個人も事業者所属会員となることができます。

#### 本サービス入会と同時に所属会員にする

1. 所属希望会員に申込 URL を案内する 事業者の会員登録が完了すると、利用者 アプリの「メインメニュー」に所属会員 専用のお申し込み URL(以下、所属申込 URL)が表示されます。 所属希望をする方が個人か法人かで URL が異なります。

| #12 # 280 : 10,004,037,14771<br>19 /1e/L/9/5/17 1 8(8) : 5,000,000H |                                              |  |
|---------------------------------------------------------------------|----------------------------------------------|--|
|                                                                     | Wand                                         |  |
|                                                                     | N 68                                         |  |
|                                                                     | sector o monocerchication                    |  |
|                                                                     | TOT OT AND A REPORT                          |  |
|                                                                     | TO THE MANDER FATHER.                        |  |
|                                                                     | 2000 X728                                    |  |
| # 22.04M                                                            | 2.6111 4.9905                                |  |
| D PARLOP                                                            | D MPANE D DAVE                               |  |
| A Louis                                                             | 3.001-0.005-0N                               |  |
| A HERA SHEEPS (CHAR)                                                | SPID-ID-                                     |  |
| o sanara                                                            | PERMIT PERMIT                                |  |
| O Dampara K MY                                                      | 2486-0-9 O E-NIC                             |  |
| D PERSONAL PROPERTY AND INC.                                        | 0.064260                                     |  |
|                                                                     | 5.030                                        |  |
|                                                                     | 3835                                         |  |
|                                                                     |                                              |  |
|                                                                     | HILEN WOLL                                   |  |
|                                                                     | CARTA AND AND AND AND AND AND AND AND AND AN |  |

#### 2. 所属希望会員が仮申込を行う

上記にてご案内いただいた URL から各所属希望会員様にお申込みいた だきます。事業者様による代理入力や一括入力はできません。 入力する情報は各所属希望会員様の情報です。 カエルカード ID/PASS は所属希望会員様が本サービスを利用する上で 各自お使いいただくものです。 事業者様の PASS を教える必要はありません。

#### 3. 所属希望会員を所属承認する

 ①利用者アプリの「メインメニュー」を 開きます。
 利用者アプリにログインして最初に表示 される画面がメインメニューです。

- A Definition of a Definition of a Definition o
- ②「各種手続」カテゴリの「所属承認入力」 を開きます。

| ☞ 各種手続        |
|---------------|
| ○ 登録情報確認      |
| O ログインパスワード変更 |
| ○ 所属追加入力      |
| O 所属承認入力      |
| O 所属解消入力      |
| O 支払承認入力      |
| O よくある質問      |
| O 解約入力        |

③仮申込を完了した所属希望会員様の情報が表示されます。 該当の明細行の「承認」ボタンを押します。

| 所属承認入力           |    |             |    |            |    |          |    |     |    |     |   |
|------------------|----|-------------|----|------------|----|----------|----|-----|----|-----|---|
| 10 ¥ 件表示         |    |             |    |            |    |          |    |     | 検  | 紊:  |   |
| 氏名               | 1F | フリガナ        | 11 | 申込受付日      | 11 | 個人_生年月日  | 11 | 承認  | lî | 百認  | 1 |
| 従業員次郎            |    | ジュウギョウインジロウ |    | 2020-04-06 |    | 19871231 | _  | ☑承認 |    | ⊘否認 |   |
| 従業員太郎            |    | ジュウギョウインタロウ |    | 2020-04-06 |    | 19871231 |    | ☑承認 |    | ⊘否認 |   |
| 2 件中 1 から 2 まで表示 |    |             |    |            |    |          |    |     |    | 前 1 | Z |

④カエルカードサービスによる送金もしくはクレジットカード決済による支払いを選択します。
 なお、カエルカードサービスでのお支払いについては、利用者アプリの送受金明細画面、クレジットカード決済についてはクレジットカードのご利用明細書、もしくはクレジットカード決済完了画面をもって領収書に代えさせていただいております。

◆カエルカードサービスの送金機能により カエルカードサービスの送金機能により お支払いいただけます。
お支払い金額よりも専用口座の残高が多い とき、実行画面が表示されます。
専用口座の残高がお支払い金額よりも不足 している場合は、専用口座の残高を補充し てから再度お手続きをする必要があります。
「実行」ボタンを押していただくと、GMO あおぞらネット銀行よりワンタイムパス ワードがメールで届くので、GMO あおぞら ネット銀行のインターネットバンクにログ

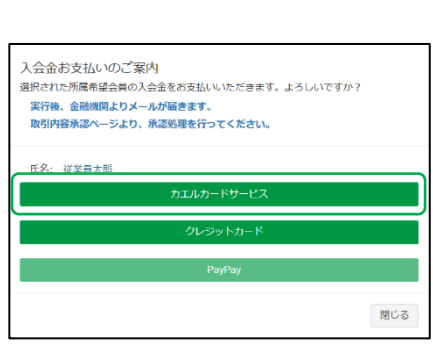

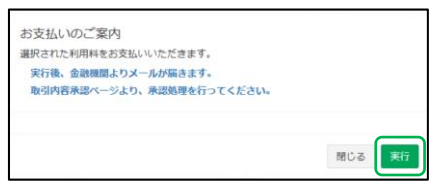

イン後、ワンタイムパスワードを入力します。

◇エラーの場合

画面に戻ります。

専用口座の残高が不足しているので、専用 口座の残高を補充してから再度お支払い 手続きをする必要あります。 「閉じる」ボタンを押すと支払承認入力

| 支払内容登録処理<br>エラーが発生しました。 | 不可 |     |
|-------------------------|----|-----|
| null                    |    | _   |
|                         |    | 閉じる |

◆クレジットカード
 各種クレジットカードによりお支払いいただけます。
 「クレジットカード」のボタンを押すとクレジットカード決済画面に遷移しますので、クレジットカード情報を入力の上、「確定」ボタンを押してください。
 エラーになった場合、エラーメールが届きますので、再度お手続きの程、よろしくお願いいたします。

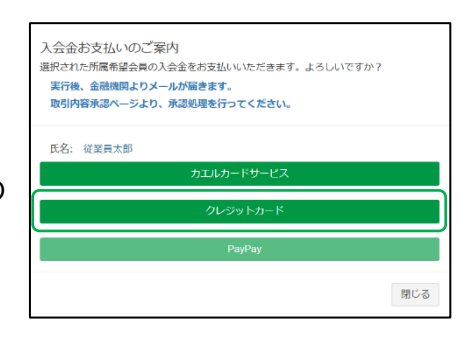

● ホワイトカード 株式会社

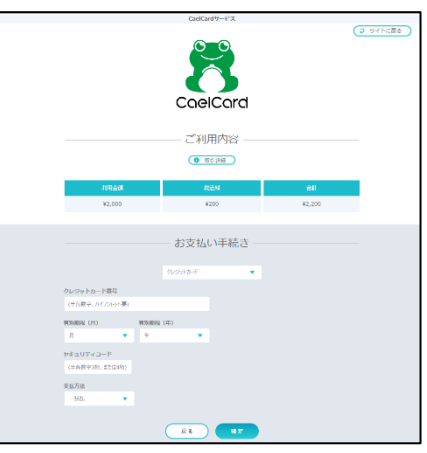

#### ◆否認する場合

①所属承認画面において該当の明細行の「否認」ボタンを押します。

| 所属承認入力<br>10 v 件表示 検流<br>氏名 II フリガナ II 申込気付日 II 個人主年月日 II 飛躍 II 首  |       |
|--------------------------------------------------------------------|-------|
| 10 ∨ 作表示     検索       氏名     II つりガナ       II 申込気付日     II 個人_生年月日 |       |
| 氏名 17 フリガナ 11 申込及付日 11 個人主年月日 11 水認 11 首                           |       |
|                                                                    | 麗     |
| 従業員次部 ジュウギョウインジロウ 2020-04-06 19871231 <b>ビ</b> 承認 @                | )否認   |
| 従業員太郎 ジュウギョウインタロウ 2020-04-06 1987/1231 27承認                        | )否認   |
| 2件中1から2まで表示                                                        | 前 1 2 |

(2)「実行」ボタンを押します。

| 所属会員否認処理 確認<br>選択された承認待ち会員について否認としますが、よろしいですか? |     |    |
|------------------------------------------------|-----|----|
| 氏名: 従業員太郎                                      |     |    |
|                                                | 閉じる | 実行 |

③「閉じる」ボタンで所属承認画面に
 戻ります。
 否認された所属希望会員は申込自体が
 取消となります。
 ※誤って否認してしまった場合には、
 所属希望会員に再度申込手続きを依頼
 してください。

| 所属会員否認処理 完了<br>選択された会員を否認としました。 |     |
|---------------------------------|-----|
|                                 | 閉じる |

## 利用料の支払いをする

月額利用料を支払う

毎月1日に当月の利用料が発生し、当月15日までにお支払いの手続きを する必要があります。

お支払いの手続きはホワイトカード株式会社が提供いたします CaelCard® サービスアプリ(PC 専用)にて行っていただきます。

1. 利用者アプリの「メインメニュー」を開く 利用者アプリにログインして最初に表示 される画面がメインメニューです。

| the boot the second                                                                                             | A DESCRIPTION OF THE ARE NOT THE ARE NOT                                                                                                    | ~ ~ ~ |
|----------------------------------------------------------------------------------------------------|----------------------------------------------------------------------------------------------------|-------|
| FOW 280 : 10,034,037.14771                                                                                      |                                                                                                    |       |
| 19 /1ext. 04547 (1681 ; 5,000,000H                                                                              |                                                                                                    |       |
|                                                                                                    | Thereit                                                                                                    |       |
|                                                                                                    | DK 48                                                                                                    |       |
|                                                                                                    | AND A THEFT TO CAN WITH                                                                                                    |       |
|                                                                                                    | DEDE MERINA                                                                                                    |       |
|                                                                                                    | TYTE REPORTATION                                                                                                    |       |
|                                                                                                    | 29630 97208                                                                                                    |       |
| 2.6583                                                                                                    | 2 8411                                                                                                    |       |
| U Partor                                                                                                    | Division Division                                                                                                    |       |
| A 199404                                                                                                    | 577-W05-W                                                                                                    |       |
| 0-524 -000-52                                                                                                   | SPIR-E-                                                                                                    |       |
| o Secara                                                                                                    | OF MERCY OF A DECK OF A DECK OF A DE |       |
| O Zahrbara K MY                                                                                                 | 21.80 V 7                                                                                                    |       |
| The second second second second second second second second second second second second second second second se | 22402                                                                                                    |       |
|                                                                                                    |                                                                                                    |       |
|                                                                                                    | in a contra                                                                                                    |       |
|                                                                                                    | 0880                                                                                                    |       |
|                                                                                                    | HIGHNOUS                                                                                                    |       |
|                                                                                                    | CARLO INCOMENDATION CONTRACTOR IN CONTRACTOR IN CONTRACTOR INCOMENDATION OF A                                                                                                    |       |
|                                                                                                    | offs 7. Sourcements (Annual Profiles)                                                                                                    |       |
|                                                                                                    |                                                                                                    |       |

2.「各種手続」カテゴリの「支払承認入力」を 開く

各種お支払い専用の画面です。

| C 各種手続        |
|---------------|
| O 登録情報確認      |
| O ログインパスワード変更 |
| O 所属追加入力      |
| O 所属承認入力      |
| O 所属解消入力      |
| O 支払承認入力      |
| O よくある質問      |
| O 解約入力        |

#### 3. 該当の明細行の「支払」ボタンを押す

お支払い手続きを行う明細行にある「支払」ボタンを押します。 カエルカードサービスによる送金もしくはクレジットカード決済による 支払いをご選択いただけます。

また、詳細情報は「明細」ボタンを押すと確認ができます。

なお、 カエルカードサービスでのお支払いについては、利用者アプリ の送受金明細画面、クレジットカード決済についてはクレジットカード のご利用明細書、もしくはクレジットカード決済完了画面をもって領収 書に代えさせていただいております。

| CaelCardService アトップへ返る     ###コード:0110011760     ポワイトカード様式会社様     クエノルロ:WC0004       支払承認入力     10 ~ 件表示     様素:     様素:       10 ~ 件表示          2020015-00000005     1,000     2020-11:30     期間     ご 女仏       1 件中 1から 1 まで表示        1                                                                                                    | n در ۲۵           |                 |          |       |            |                              |              | プログラム終 |
|----------------------------------------------------------------------------------------------------|-------------------|-----------------|----------|-------|------------|------------------------------|--------------|--------|
| 支払承認入力       修表示       修表示         10 ~ 件表示       様表示       様表示         請求時号       IF 金紙       IF 雪紙       IF 雪紙         20200915-0000005       1,000       2020-11-30       IF 雪紙       「 女仏」         1 件中 1 から 1 まで表示       IF 日本       IF 日本       IF 日本       IF 日本                                                                                                    |                   | CaelCardService | 🕼 トップへ戻る |       |            | : 011001117670 ホワイトカード株式会社 様 | カエルID:WC0004 |        |
| 10 ~ 件表示       件表示       検洗         請求番号       17 金額       17 支払期限       11 期温       11 支払         20200015-0000005       1,000       2020-11-30       期間       1 支払         1 件中 1 から 1 まで表示       ・・・・・・・・・・・・・・・・・・・・・・・・・・・・・・・・・・・・                                                                                                    | 支払承認入力            |                 |          |       |            |                              |              |        |
| 請求補号         IF         会新         IF         支払期限         IF         利用         IF         支払           2020015-0000005         1,000         2020-11-30         1000         2020-11-30         月100         2010         月100         11         支払         11         支払         11         支払         11         支払         11         支払         11         支払         11         11         11         11         11         11         11         11         11         11         11         11         11         11         11         11         11         11         11         11         11         11         11         11         11         11         11         11         11         11         11         11         11         11         11         11         11         11         11         11         11         11         11         11         11         11         11         11         11         11         11         11         11         11         11         11         11         11         11         11         11         11         11         11         11         11         11         11         11 <td< td=""><td>10 ¥ 件表示</td><td></td><td></td><td></td><td></td><td></td><td></td><td>検索:</td></td<> | 10 ¥ 件表示          |                 |          |       |            |                              |              | 検索:    |
| 202020915-00000005         1,000         2020-11-30         時間         文化           1 件中 1 から 1 まで表示         前         1         1         1                                                                                                    | 請求番号              |                 | 1F       | 金額    | 支払明限       | ⇒1↑ 明細                       | ↓↑ 支払        | 1      |
| 1件中1から1まで表示 前 1 2                                                                                                    | 20200915-00000005 |                 |          | 1,000 | 2020-11-30 | #EH                          | 8            | 支払     |
|                                                                                                    | 1 件中 1 から 1 まで表示  |                 |          |       |            |                              |              | 前 1 次  |
|                                                                                                    |                   |                 |          |       |            |                              |              |        |

#### 4. 支払い方法を選択する

◆カエルカードサービス

カエルカードサービスの送金機能により お支払いいただけます。 お支払い金額よりも専用口座の残高が多い とき、実行画面が表示されます。 専用口座の残高がお支払い金額よりも不足 している場合は、専用口座の残高を補充し てから再度お手続きをする必要があります。 「実行」ボタンを押していただくと、GMO あおぞらネット銀行よりワンタイムパス ワードがメールで届くので、GMO あおぞら ネット銀行のインターネットバンクにログ イン後、ワンタイムパスワードを入力します。

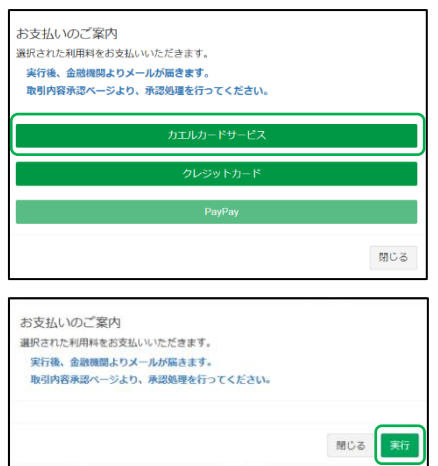

◇エラーの場合

専用口座の残高が不足しているので、専用 口座の残高を補充してから再度お支払い 手続きをする必要あります。

「閉じる」ボタンを押すと支払承認入力 画面に戻ります。

◆クレジットカード

各種クレジットカードによりお支払い いただけます。 「クレジットカード」のボタンを押すと クレジットカード決済画面に遷移しますの で、クレジットカード情報を入力の上、 「確定」ボタンを押してください。 エラーになった場合、エラーメールが 届きますので、再度お手続きの程、

よろしくお願いいたします。

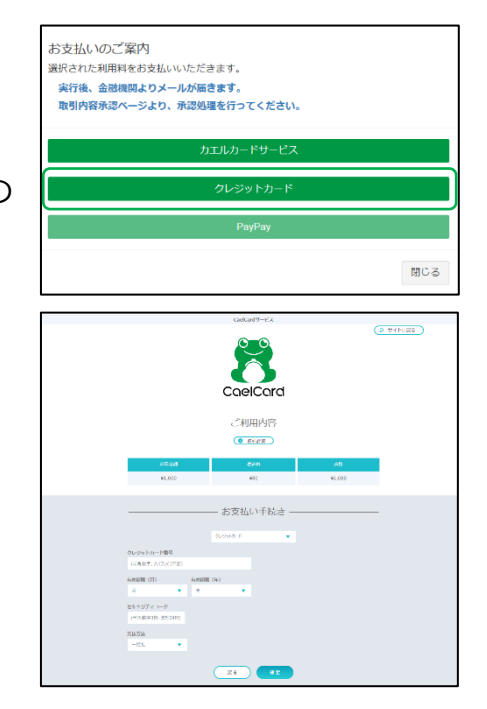

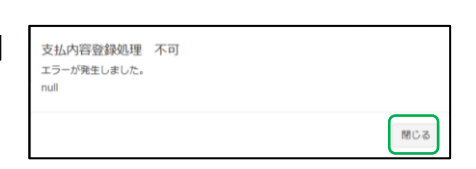

● ホワイトカード 株式会社

## その他

アプリの画面が途切れている

アプリの画面が拡大表示される場合があります。

画面が途切れてしまっている場合は、キーボードとマウスを使って、表示 を縮小すれば元の画面に戻ります。

キーボードで Ctrl キーを押しながら、マウスホイールを手前にスクロール します。

逆に、拡大したいときはキーボードで Ctrl キーを押しながら、マウスホイ ールを奥に向かってスクロールします。

アプリを閉じる

アプリを閉じるときは、トップメニューに戻ってログアウトをします。 ログアウト画面で「プログラム終了」ボタンを押すとアプリが閉じます。

| 3 <sup>2</sup> 3.~                                |                                                           |                                                  | 10/1=/ W 7                             |
|---------------------------------------------------|-----------------------------------------------------------|--------------------------------------------------|----------------------------------------|
| CaelCardService                                   |                                                           | 🎩 事業者コード:011001117670 ホワイトカード株式会社 橋              | カエルロ:wc0004 ピログアウト                     |
| 送金可能額:10,004,037,147円<br>1ヶ月あたりの送金上限額:5,000,000円  |                                                           |                                                  | e tor                                  |
|                                                   | おしらせ                                                      |                                                  |                                        |
|                                                   | 日付                                                        | 内省                                               |                                        |
|                                                   | 2020-01-24                                                | クーポンをご利用いただけるようになりました                            |                                        |
|                                                   | 2020-01-24                                                | 乾燥なバグ修正                                          |                                        |
|                                                   | 2020-01-10                                                | 送金が可能になりました                                      |                                        |
|                                                   | 2020-01-05                                                | アプリ公開                                            |                                        |
| 圓 送金情報                                            | CP 各種手続                                                   |                                                  | ▲ 会員問会                                 |
| ○ 送金先入力                                           | O 医涂得标验器                                                  |                                                  | <ul> <li>         会員研会     </li> </ul> |
| ○ 一括送金融課                                          | 0 ログインパスワード発見                                             |                                                  | ► 19 M 2                               |
| ○ 一括送金 (WEBアップロード)                                | O 所属追加入力                                                  | 2                                                |                                        |
| ○ 送金状现际会                                          | O 所属来認入力                                                  | 2                                                |                                        |
| ○ 送金状況際会 (一届)                                     | O 所属旅消入力                                                  | 5                                                | O NEGEN                                |
| O 送餐金網羅                                           | 0 支払承認入力                                                  | 5                                                |                                        |
|                                                   | 0 よくある質問                                                  | 8                                                |                                        |
|                                                   | 0 解約入力                                                    |                                                  |                                        |
|                                                   | 所属会員申込                                                    | URL                                              |                                        |
|                                                   | O 従業員:https                                               | ://www.caelcard.com/employee/?ccode=011001117670 |                                        |
|                                                   | O 歌引先:https://www.caelcard.com/client/?ocode=011001117670 |                                                  |                                        |
|                                                   |                                                           |                                                  |                                        |
| Copyright White Card Co.,LTD All rights reserved. |                                                           |                                                  | ~                                      |

| A Gerbeit |                 |
|-----------|-----------------|
| 10 C20 MB | - TURE 197      |
|           | JUS SARE L      |
|           |                 |
|           |                 |
|           |                 |
|           |                 |
|           |                 |
|           |                 |
|           | CaelCardService |
|           |                 |
|           |                 |
|           | ログアウトしました。      |
|           |                 |
|           | module .        |
|           | H4712           |
|           |                 |
|           |                 |
|           |                 |
|           |                 |
|           |                 |
|           |                 |
|           |                 |
|           |                 |
|           |                 |
|           |                 |
|           |                 |
|           |                 |
|           |                 |
|           |                 |
|           |                 |
|           |                 |
|           |                 |
|           |                 |
|           |                 |
|           |                 |
|           |                 |
|           |                 |
|           |                 |
|           |                 |
|           |                 |
|           |                 |
|           |                 |
|           |                 |

# 【お問い合わせ先】

# カエルカードの紛失・盗難のお問い合わせ

カードの停止と再発行を行います。 GMO あおぞらネット銀行カスタマーセンター 電話番号:0570-025-101 受付時間:24時間365日

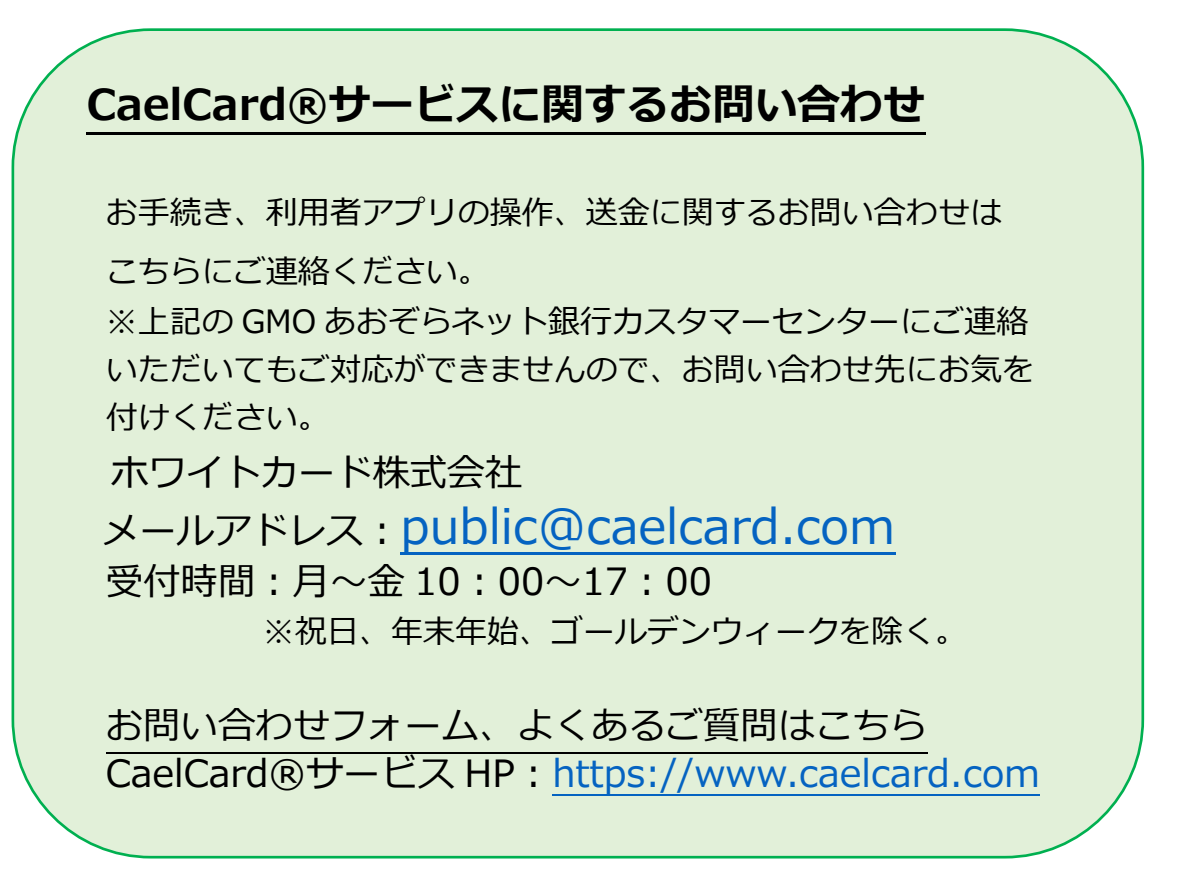

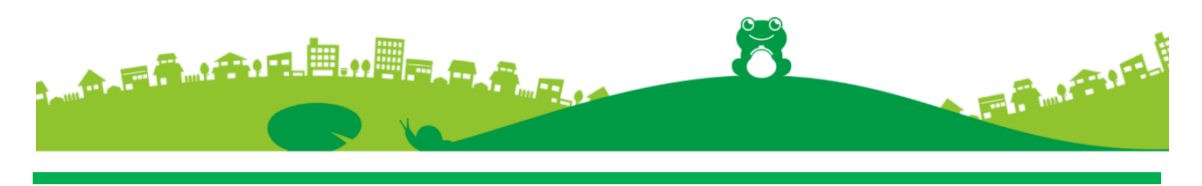